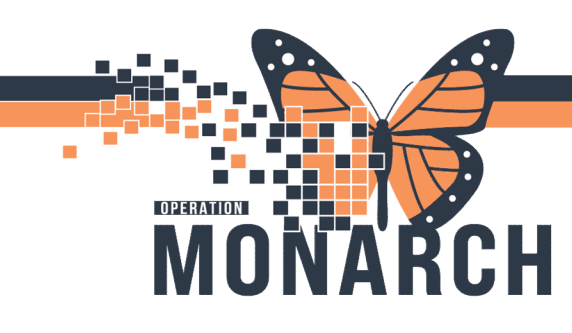

# INPATIENT REFERRAL ORDER PROCESS **HOSPITAL INFORMATION SYSTEM (HIS)**

Orders

refer

Refer to ECT

Refer to Elect

Referral to OROC Referral to Palliative Clinic (WFCC Only)

Referral to PARC

efer to MH Urgent Access (ED Us

Referral to DAF (Cancer Program Outpa Referral to Dietitian (WFCC Only) Referral to NDFP (WFCC Only)

Referral to Patient Experience (WFCC Only) Referral to Social Work (WFCC Only) Referral to Spiritual Care (WFCC Only) Referral to Unit A (Specialized MHA) "Enter" to Search

+ Add

Advanced On

### PHYSICIAN-REFERRAL ORDER

The Referral order is to be used for referring to any of the Ambulatory Clinic Locations within Niagara Health.

In PowerChart, click on the Add button beside Orders. 1.

In the search bar type in refer and look for the **Referral Order.** 2. Click on the referral order and then click the **Done** button at bottom.

The referral order will open for modifications.

#### Modify the Order

3. The order must be modified and all the yellow required fields completed.

| F                           | ≖ Details for Referral Order                                                       |    |  |  |
|-----------------------------|------------------------------------------------------------------------------------|----|--|--|
|                             | 🐨 Details 🕎 Order Comments 🕼 Diagnoses                                             |    |  |  |
| Service: Choose from the    | + 2 h. 3 ×                                                                         |    |  |  |
| Drop Down                   | *Requested Start Date filmer (Br/Nov/2024 Rev 1947 EST Pervice: Rehab v            |    |  |  |
|                             | *Reason for Referrat TYPE IN WHY YOU ARE REFERRING THIS PATIENT FOR HOMECARE       |    |  |  |
| Reason for Referral:        | Referal Type:                                                                      |    |  |  |
| specify the reason          | Urgent: Ves No Instructions to Staff:                                              |    |  |  |
| Refer to: click on the      |                                                                                    |    |  |  |
| binoculars to choose the    |                                                                                    |    |  |  |
| refer to location. Once you |                                                                                    |    |  |  |
| click on the binoculars the | 1 Missing Required Details Dx Table Orders For Conjunature Orders For Nurse Review | gn |  |  |

Referral Provider Lookup box will open. (see next page for instructions).

All other fields are optional, but you can specific the urgency and service date, if necessary.

Sign the referral and let the clerk know the patient has been referred to name of clinic.

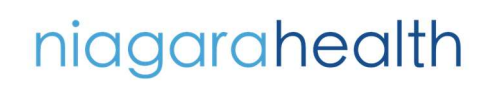

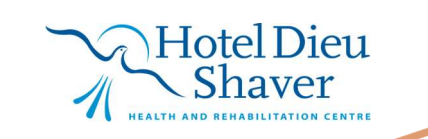

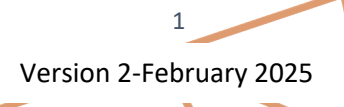

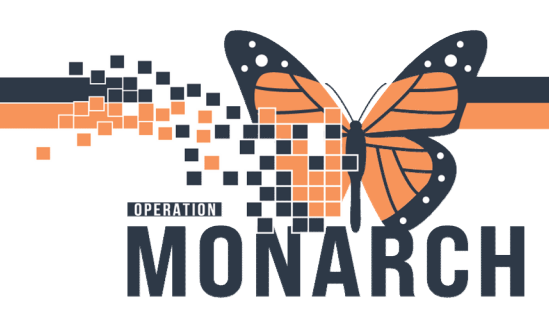

## INPATIENT REFERRAL ORDER PROCESS HOSPITAL INFORMATION SYSTEM (HIS)

#### Referral Provider Lookup

- a. Once you click on the binoculars the Referral Provider Lookup box will open
- b. Click on the Include external practices box
- c. Change the search by to either Provider or Practice
- d. In the search field type in the Provider or Clinic you would like to refer to.
  - a. Ontario Health at Home.
- e. Click on the Site you would like to refer to and the Accept button in the bottom right.
- f. This will populate the refer to field in the Order.
- g. Once completed click the Sign Button.

| P Referral Provider Lookup                                                                                         |                                                                                                    |  |  |
|----------------------------------------------------------------------------------------------------|----------------------------------------------------------------------------------------------------|--|--|
| Search: ontario                                                                                                    | ^                                                                                                    |  |  |
| Qualifiers:                                                                                                    | Œ                                                                                                    |  |  |
| Search by: Practice                                                                                                | Search Clear                                                                                                    |  |  |
| Niagara Health System Ontario Street Site                                                                          | Anesthesiology, Cardiology, Child and Adolescent Psychiatry, Critical Care, Diagnostic Radiology, Family Medicine (Emergency<br>Medicine), Family Practice, Gastroenterology, Hematology, Internal Medicine, Nephrology, Neurology, Opthalmology,<br>Opthoradic Surgary, Bodistics, Deschistry, Bodistics, Deschistry, Bodistics, Desch |  |  |
| 1200 Fourth Avenue, St. Catharines, Ontario L2S 0A9                                                                | Within Health System<br>31 Providers Available                                                                                                    |  |  |
| Ontario Health at Home - Hotel Dieu Shaver - Rehab Centre<br>541 Glenridge Avenue, St. Catharines, Ontario L2T 4C2 |                                                                                                    |  |  |
| Ontario Health at Home - Niagara Falls Site<br>5546 Portage Road, Niagara Falls, Ontario L2E 6X2                   |                                                                                                    |  |  |
| Ontario Health at Home - Niagara Falls Site ED<br>5546 Portage Road, Niagara Falls, Ontario L2E 6X2                | <br>Within Health System                                                                                                    |  |  |
| Ontario Health at Home - Port Colbourne Site<br>260 Sugarloaf Street, Port Colborne, Ontario L3K 2N7               |                                                                                                    |  |  |
| Ontario Health at Home - St. Catharine's Site<br>1200 Fourth Avenue, St. Catharines, Ontario L2S 0A9               |                                                                                                    |  |  |
| Ontario Health at Home - St. Catharine's Site ED<br>1200 Fourth Avenue, St. Catharines, Ontario L2S 0A9            |                                                                                                    |  |  |
| Ontario Health at Home - Welland Site<br>65 Third Street, Welland, Ontario L3B 4W6                                 |                                                                                                    |  |  |
| Ontario Health at Home - Welland Site ED<br>65 Third Street, Welland, Ontario L3B 4W6                              |                                                                                                    |  |  |
| Ontario Health at Home - Fort Erie Site<br>230 Bertie Street, Fort Erie, Ontario L2A 122                           | Within Health System                                                                                                    |  |  |
|                                                                                                    | Accept Cancel                                                                                                    |  |  |

niagarahealth

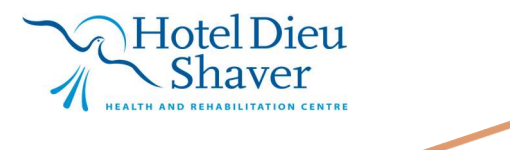

2